### Medicare Shared Savings Program, National Provider Call: HPMS Training

July 8, 2014 Presented by: Centers for Medicare & Medicaid Services Karmin Jones, Division of Compliance & Outreach Performance Based Payment Policy Group

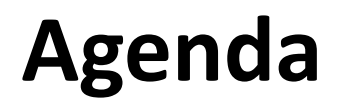

This presentation will cover:

- Application Submission Process
- Narrative and Upload Response Options
- User ID Guidance
- HPMS Walk-through for Application Submission

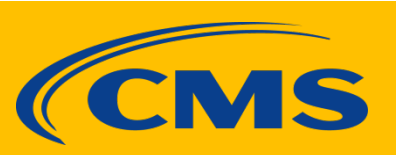

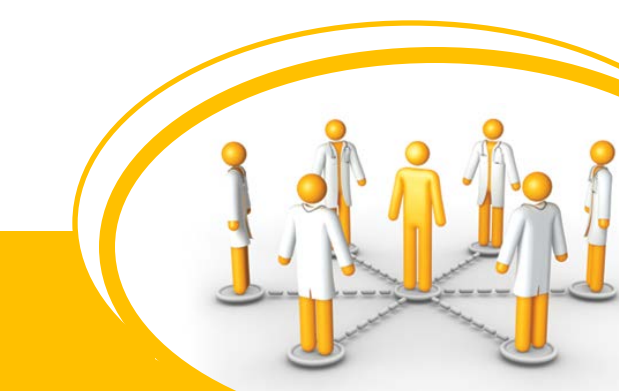

### Application Cycle: Deadlines to Apply for Program Year 2015 $^{^{3}}$

| Notice of Intent to Apply Process                          | Deadlines                             |
|------------------------------------------------------------|---------------------------------------|
| NOI Memo Posted on CMS Web site                            | April 1, 2014                         |
| NOI Form Posted on CMS Web site                            | May 1, 2014                           |
| NOI Accepted (closed)                                      | May 1, 2014 – May 30, 2014            |
| NOI Due (closed)                                           | May 30, 2014 at 8:00 pm Eastern Time  |
| CMS User ID Forms Accepted                                 | May 6, 2014 – June 9, 2014            |
| Application Process                                        | Deadlines                             |
| Application Posted on CMS Web site                         | May 30, 2014                          |
| Applications Accepted                                      | July 1, 2014 – July 31, 2014          |
| Applications Due                                           | July 31, 2014 at 8:00 pm Eastern Time |
| Application Approval or Denial Decision Sent to Applicants | Fall 2014                             |
| Reconsideration review deadline                            | 15 Days from Notice of Denial         |

#### **About the Application Process**

- CMS will not process applications received after the deadline of July 31, 2014 at 8:00pm Eastern Time.
- CMS will update the Application Web site with news, information and key dates for future application cycles.
- If you miss the deadline for the 2015 Shared Savings Program start, your next opportunity to apply will be for the 2016 cycle.

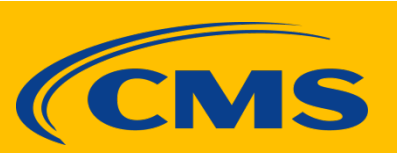

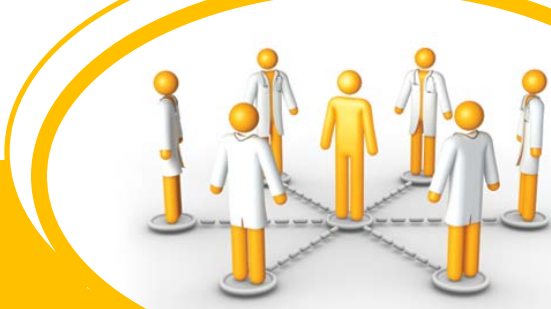

#### **Application Package**

- The complete application package includes the following documents:
  - Application
  - Toolkit:
    - Application Reference Manual
    - CMS Form 588, Electronic Funds Transfer Authorization Agreement
    - o Governance Body Template
    - ACO Participant List Template
    - o ACO Participant Agreement Template
- Application information is available at: <u>http://www.cms.gov/Medicare/Medicare-Fee-for-Service-</u> <u>Payment/sharedsavingsprogram/Application.html</u>
- The Application Toolkit is available at: <u>http://www.cms.gov/Medicare/Medicare-Fee-for-Service-Payment/sharedsavingsprogram/MSSP-Toolkit.html</u>

#### **Application: Narratives**

 For the 2015 application cycle, applicants are required to upload all narratives using the naming conventions provided in the <u>2015</u> <u>Application Reference Manual</u>.

• Each individual narrative must be saved in a zip file and uploaded *separately* into the appropriate section of HPMS.

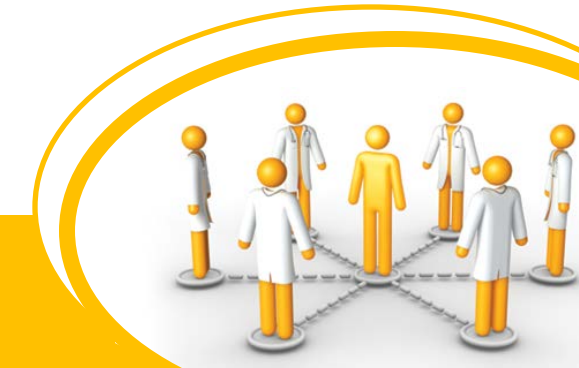

#### **CMS User ID Guidance**

- Your NOI confirmation email included instructions on how to get a CMS User ID.
- For additional guidance, see the <u>2015 Application Reference Manual</u>.
- If you have not already done so, send the completed CMS User ID form via tracked mail (e.g. FedEx) to CMS **immediately** to:

Centers for Medicare & Medicaid Services Attention: Adam Foltz, Mail Stop: C4-18-13 7500 Security Boulevard Baltimore, MD 21244

- Allow 3-4 weeks to process your request. If you have questions after this time, send an email to <u>HPMS\_Access@cms.hhs.gov</u>.
- If you have questions about your consultant authorization letter, send an email to <u>HPMSConsultantAccess@cms.hhs.gov</u>.

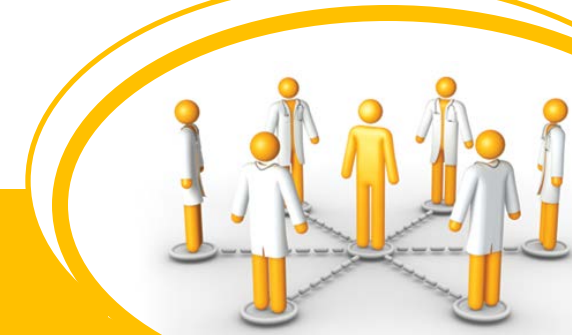

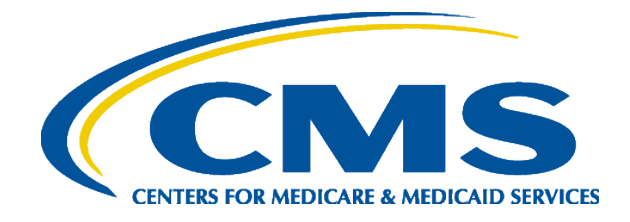

### **HPMS ACO Application Training**

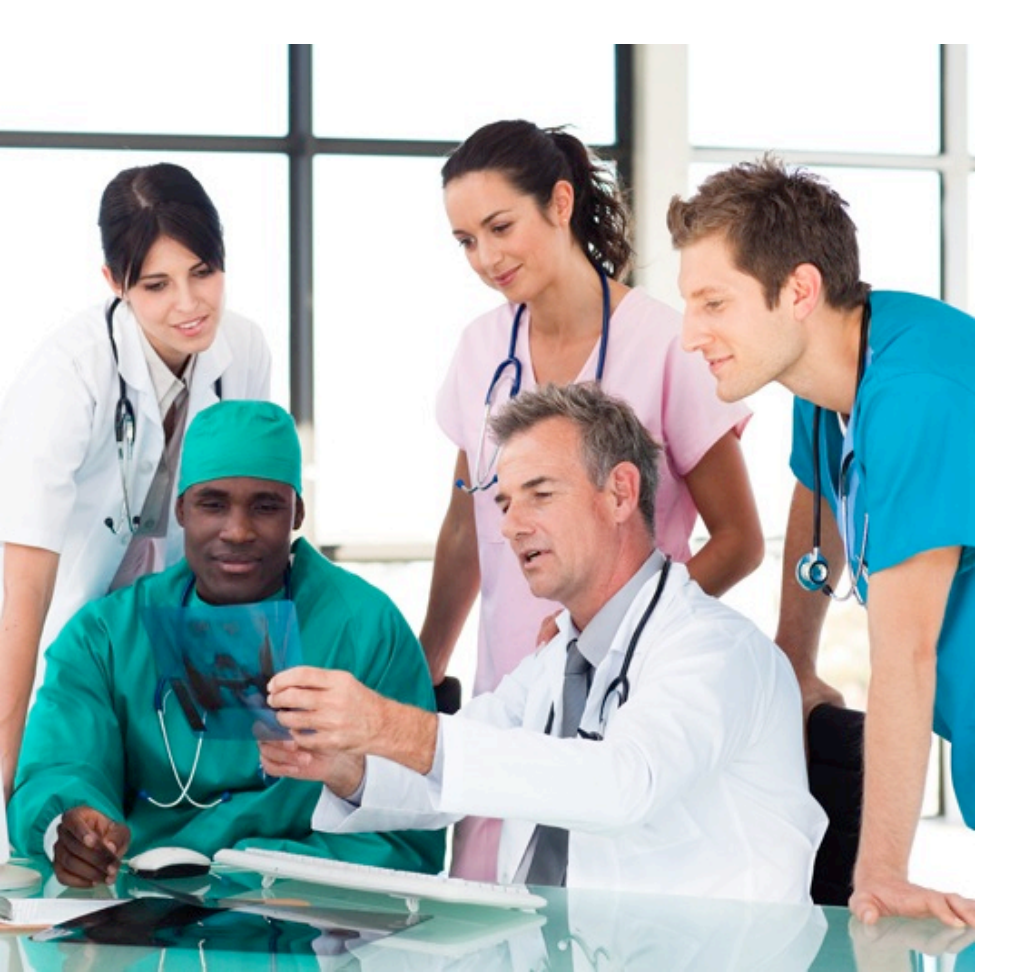

July 8, 2014

Greg Buglio Adam Foltz HPMS Team Division of Plan Data

### Agenda

- HPMS Homepage
- ACO Agreement Management Start Page
- User Manuals and Guides
- Basic Agreement Data
- Contact Data
- Online Application
- Enter Attestation Data
- Download Application File
- ACO Participant List File
- Final Submit
- Contact Information

### **HPMS Homepage**

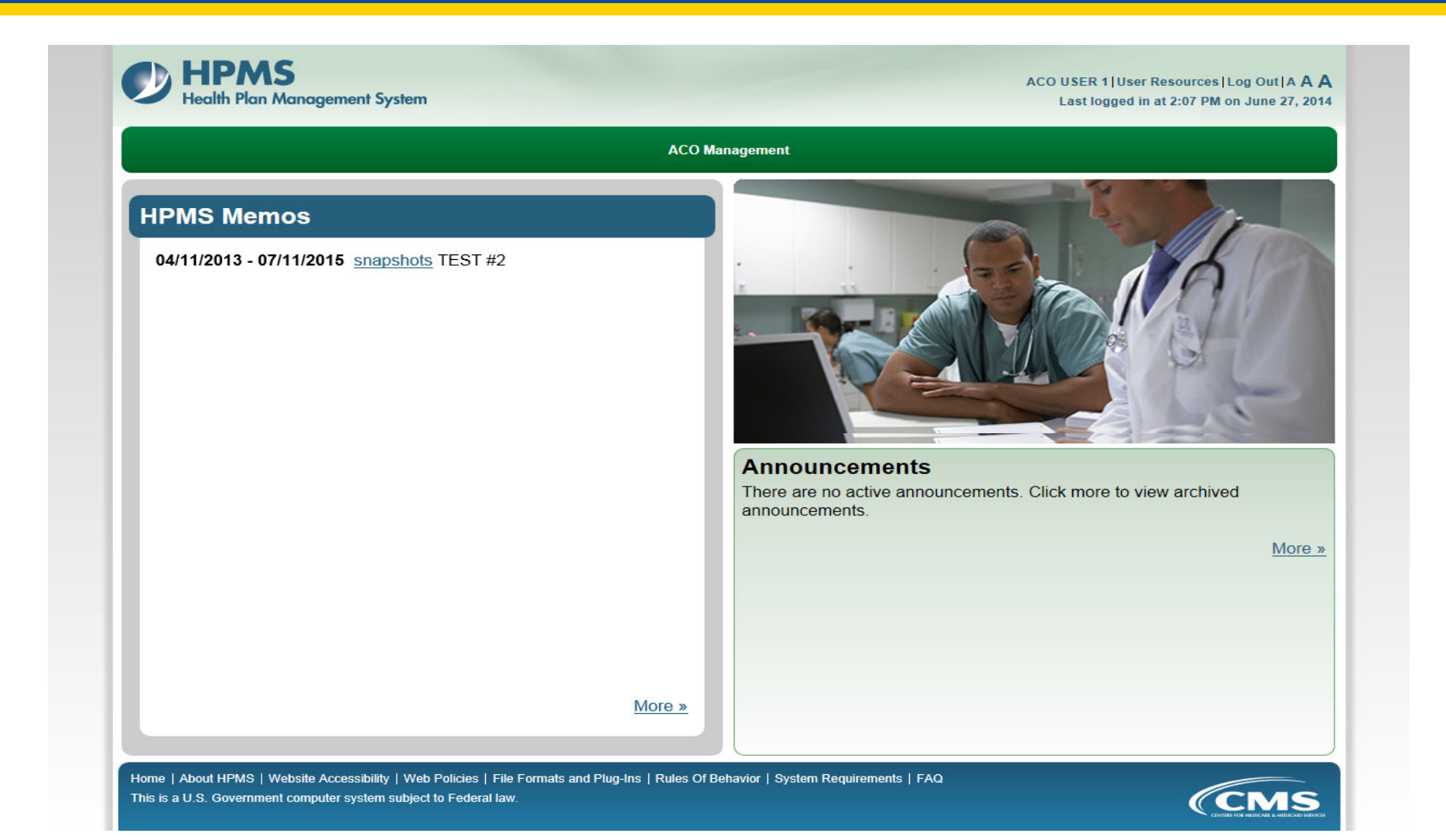

### **HPMS Homepage: Content**

- User Resources located upper right next to user's name
  - HPMS FAQ's self-explanatory, good first place for questions/issues with HPMS
  - User account maintenance update your HPMS contact information
- To access the application, go to ACO Management > ACO Data

### ACO Agreement Management Start Page

- After selecting your agreement number from the Select Agreement number screen, you will be sent to the main ACO Agreement Management Page.
- This is the page from which you navigate to the different sections that you need to complete within the ACO Module.
- "Breadcrumbs" at top (Home -> ACO Data) continue as you navigate through the module

# ACO Agreement Management Start Page (cont.)

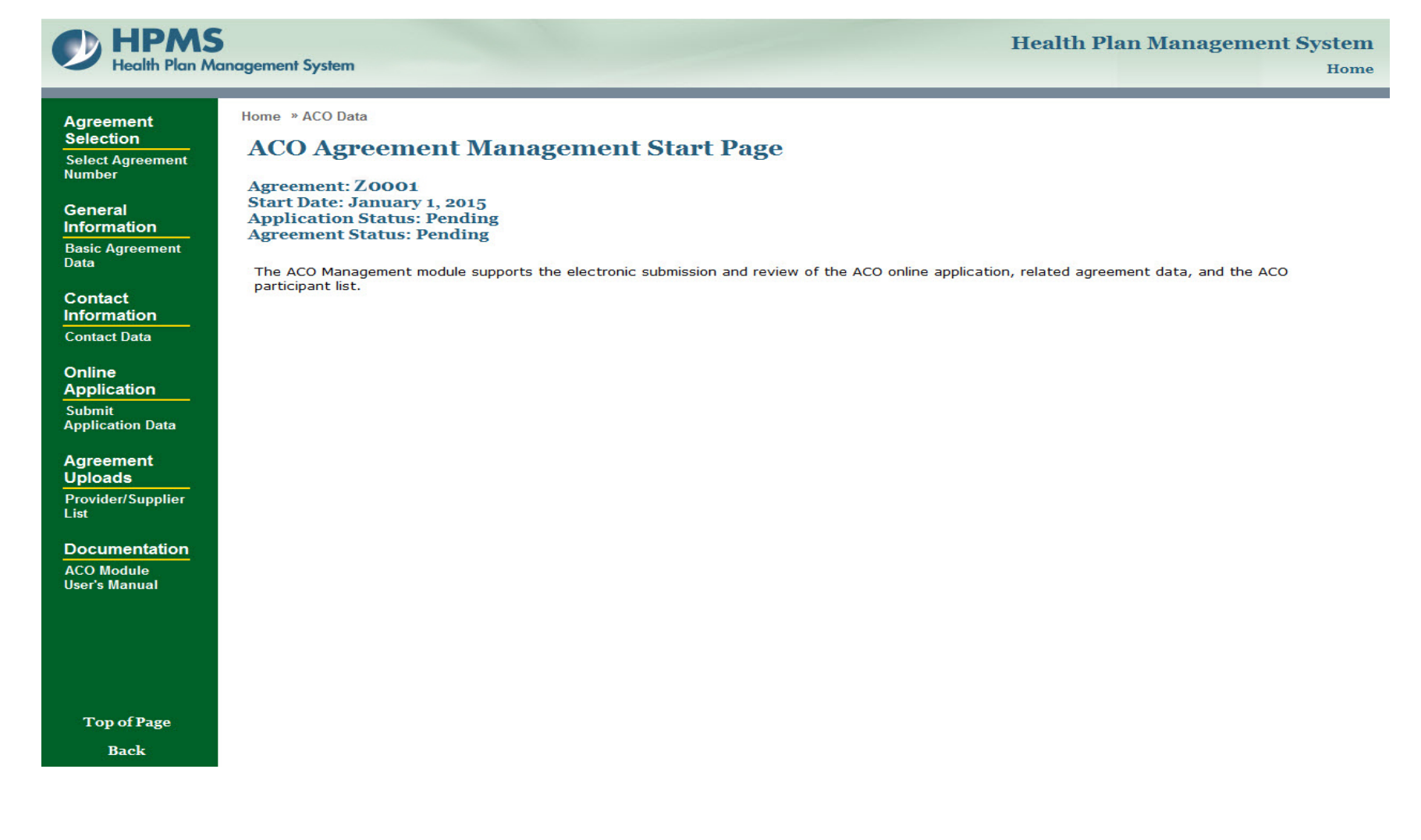

### **User Manuals and Guides**

- Under Documentation, you will find the ACO Module User's Manual link, which launches the guide
  - This quick reference guide provides all of the information for navigating through the ACO Application.
- **NOTE**: Download the ACO Application Tool Kit PRIOR to completing any of the ACO application. The Tool Kit contains links to instructions, templates, and other documents you will need to complete your application. We will discuss how to access the Tool Kit shortly.

### Basic Agreement Data: ACO Agreement Management Page

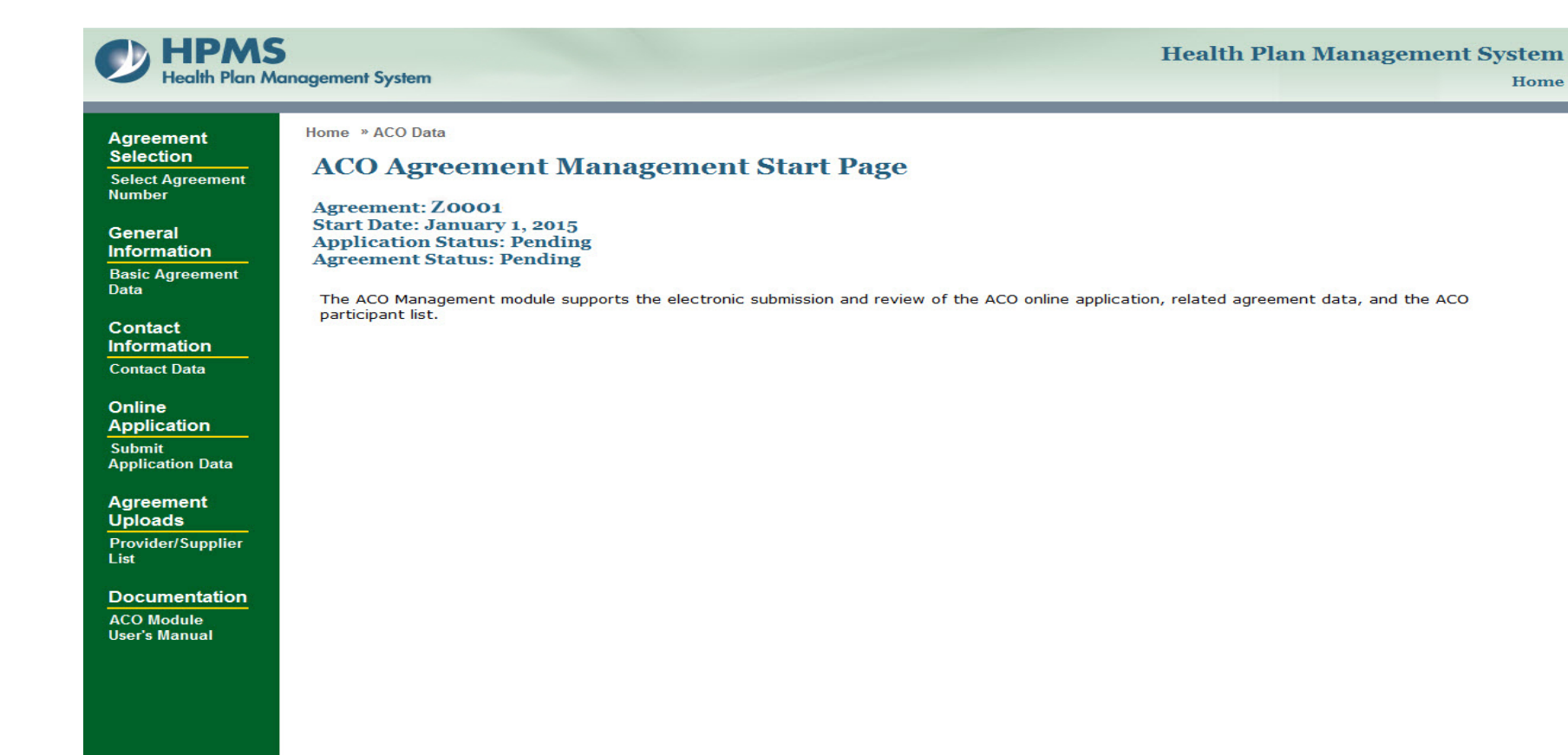

Top of Page

Back

### **Basic Agreement Data (cont.)**

- Notice "breadcrumbs" at top as you navigate further
- Some information is already present imported from the NOI process
- ACO applicants cannot update the following fields, established via the NOI:
  - Medicare Shared Savings Program Track
  - Your Business Structure
  - ACO Legal Entity Name
  - CMS Coordinator
  - Data Use Agreement (DUA) Number
- However, these fields may be edited by the ACO at any time:
  - Trade Name/DBA
  - ACO Web Page
  - Street Address
  - City
  - State
  - Zip
  - Tax Status
  - Description of Other Business Structure

NOTE: To change locked fields, please contact the ACO Application team at: Sspaco\_Applications@cms.hhs.gov.

### **Basic Agreement Data: Screen**

HPMS Health Plan Management System

Health Plan Management System Home

Home » ACO Data » Basic Data Entry

#### Update Basic Agreement Data for Z0001

\* Required fields are marked with an asterisk.

| Application Type:                      | Former Pioneer                                                                              |
|----------------------------------------|---------------------------------------------------------------------------------------------|
| ACO Entity:                            | ACO professionals in a group practice arrangement, Federally Qualified Health Center (FQHC) |
| Medicare Shared Savings Program Track: | Track 1 (one-sided model: shared savings)                                                   |

#### **ACO Applicant Legal Entity Demographics**

| ACO Legal Entity Name: | EXAMPLE NAME |
|------------------------|--------------|
| Trade Name/DBA:        |              |
| ACO Web Page:          |              |
| *Address 1:            | 123 Main St. |
| Address 2:             |              |
| *City:                 | Arlington    |
| *State:                | Virginia     |
| *ZIP/Postal Code:      | 22201        |

#### ACO Taxpayer Identification Number (TIN): 333333333 Note: This

Note: This is the TIN established for the ACO as a legal entity. Shared savings payments are made to this TIN.

| Date of Formation (MM/DD/YYYY):      |             |   |
|--------------------------------------|-------------|---|
| Tax Status:                          | For Profit  | - |
| Your business structure:             | Partnership | - |
| Beneficiary Identifiable Data Sharin | g Allowed:  |   |
| CMS Coordinator Region:              | 02-New York |   |

CMS Coordinator:

John Test (test@test.com)

Data Use Agreement (DUA) Number:

Back Next

### **Contact Data**

• Contacts Required With Application Submission:

ACO Executive (Authorized Official) CMS Liaison Application Contact Primary Information Technology (IT) Contact Financial Contact Compliance Contact

Authorized To Sign Contact DUA Requestor DUA Custodian

Contacts Optional With Application Submission:

 Secondary Application Contact
 Marketing Contact (Secondary)\*\*
 Secondary IT Contact
 Authorized to Sign (Secondary)\*\*
 Quality Contact\*\*
 Quality Contact (Secondary)\*\*
 Marketing Contact\*\*

 \*\* Denotes contacts which are optional at time of application, but must be entered prior to Agreement Approval

NOTE: All required fields for each contact must be entered at one time. All fields marked with a red asterisk are required.

### **Contact Data Screen**

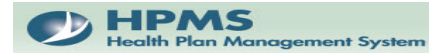

Health Plan Management System Home

Home » ACO Data » Contact Data Entry

#### Update Contact Data for Z0001

\* Required fields are marked with an asterisk.

#### Organization Name: EXAMPLE NAME

| Contact Type                                                 | Contact Name | Phone/Email    | Mail Address | Mail Location |
|--------------------------------------------------------------|--------------|----------------|--------------|---------------|
| ACO Executive (Authorized Official) (Required. ESM Designee) | Prefix       | * Phone        | * Address    | * State       |
|                                                              |              | 111111111      | 123 Main St. | Virginia      |
|                                                              | * First      | Ext.           |              | * ZIP         |
|                                                              | First        |                |              | 22201         |
|                                                              | MI           | * Email        | * City       |               |
|                                                              |              | test@test.com  | Arlington    |               |
|                                                              | * Last       |                |              |               |
|                                                              | Last         |                |              |               |
|                                                              | Title        | _              |              |               |
|                                                              |              |                |              |               |
| CMS Liaison (Primary Contact) (Required. ESM Designee)       | Prefix       | * Phone        | * Address    | * State       |
|                                                              |              | 111111111      | 123 Main St. | Virginia      |
|                                                              | * First      | Ext.           |              | * ZIP         |
|                                                              | First        |                |              | 22201         |
|                                                              | MI           | * Email        | * City       |               |
|                                                              |              | test@test.com  | Arlington    |               |
|                                                              | * Last       |                |              |               |
|                                                              | Last         |                |              |               |
|                                                              | Title        | _              |              |               |
|                                                              |              |                |              |               |
| Application Contact (Primary) (Required)                     | Prefix       | * Phone        | * Address    | * State       |
|                                                              |              | 111111111      | 123 Main St. | Virginia 👻    |
|                                                              | * First      | Ext.           | -            | * ZIP         |
|                                                              | First        |                |              | 22201         |
|                                                              | MI           | * Email        | * City       |               |
|                                                              |              | test@test.com  | Arlington    |               |
|                                                              | * Last       |                |              |               |
|                                                              | Last         |                |              |               |
|                                                              | Title        |                |              |               |
|                                                              | I            |                |              |               |
| Application Contact (Secondary) (Optional)                   | Prefix       | * Phone        | * Address    | * State       |
|                                                              |              | 111111111      | 123 Main St. |               |
|                                                              | * First      | Ext.           | r            | 22201         |
|                                                              | IF-Irst      |                |              | 22201         |
|                                                              |              | * Email        | - City       |               |
|                                                              | *            | ltest@test.com | Anington     |               |
|                                                              | Last         |                |              |               |
|                                                              | Title        |                |              |               |
|                                                              |              |                |              |               |
| Information Technology (IT) Contact (Brimany) (Beguired)     | Prefix       | * Phone        | * Addross    | * State       |
| (Required)                                                   |              | 1111111111     | 123 Main St  | Virginia      |
|                                                              | * First      | Ext            | Les Main St. | * ZIP         |
|                                                              | First        |                |              | 22201         |
|                                                              | MT           | * Email        | * City       |               |
|                                                              |              | test@test.com  | Arlington    |               |
|                                                              | * Last       |                |              |               |
|                                                              | Last         |                |              |               |
|                                                              | Title        |                |              |               |
|                                                              |              |                |              |               |

### **Online Application**

- From the main page, select "Submit Application Data" to get to the Online Application
- To complete the online application, the applicant must:
  - Enter Attestation Data
  - Download Application File (Application Tool Kit)
  - Upload Application Files, by section (see Tool Kit)
  - Upload ACO Participant List File
- Final Submit

## **Online Application (cont.)**

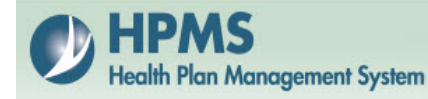

Health Plan Management System

Home

#### Attestation

Enter Attestation Data

#### Download

Download Application File

#### Upload

Upload Application File(s) Upload Participant List File

Final Submit

Final Submit Application

Top of Page

Back

Home » ACO Data » Application Home

#### **ACO Application Management Start Page**

Agreement: Z0001 Effective: January 1, 2015

You will use this module to:

- Enter Application Data (Attestation questions).
- Download Application File (One .zip file).
- Upload Application File (One .zip file).
- Upload Participant List File (One .zip file).
- Final Submit Application (Application is View Only after Final Submit).

Go To: ACO Agreement Management Start Page

### **Enter Attestation Data**

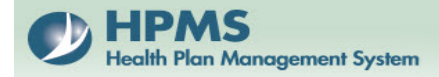

Health Plan Management System Home

Home » ACO Data » Application Attestation

#### **Enter Application Attestation Data for Z0001**

Respond to all attestation questions. Please note that some questions may require the upload of additional supporting documentation.

| Item<br># | Description                                                                                                    | Response           | Upload<br>May Be<br>Required<br>(*) |
|-----------|----------------------------------------------------------------------------------------------------|--------------------|-------------------------------------|
|           | Section 1 - Give us your contact information                                                                                                    |                    |                                     |
|           | Section 2 - Tell us some general information about your ACO                                                                                                    |                    |                                     |
|           | Section 1 and 2 are pre-populated on the 'Basic Agreement Data' screen with the information<br>you submitted in your Notice of Intent to apply (NOI). If any information on the 'Basic<br>Agreement Data' screen is different than what is in HPMS, send an email to the application<br>mailbox:<br>SSPACO_Applications@cms.hhs.gov.<br>Follow the instructions in the Application Reference Guide.<br>• ACO Entity<br>• Medicare Shared Savings Program Track<br>• Applicant Legal Entity Name and address<br>• ACO Taxpayer Identification Number (TIN)<br>• Date of Formation<br>• Your business structure<br>• Tax Status<br>• Repayment Mechanism |                    | 35                                  |
|           | Section 3 - Tell us if your ACO meets the Antitrust Agencies definition of newly formed                                                                                                    |                    |                                     |
| 1         | Jointly Negotiated Contracts with a private payor(s)                                                                                                    | Yes      No     No |                                     |
|           | Is the ACO 'newly formed'? An ACO is not 'newly formed' if it is comprised solely of providers who jointly negotiated or jointly signed any contracts with a private payor(s), on or before March 23, 2010. If the ACO includes any providers who were not part of the prior joint negotiation or joint contracting, it is newly formed.<br>If you answered <b>YES</b> , you understand and agree that we will share a copy of your application (including all information and documents submitted with the application) with the Federal Trade Commission (FTC) and the Antitrus Division of the Department of Justice (DoJ).                         |                    |                                     |

### Enter Attestation Data (cont.)

• It is important to note that attestation answers are evaluated electronically and edits exist to ensure that conflicting answers are flagged.

Note: Upon Final Submit, you will receive error messages if any attestation answers are in conflict with edit rules.

- One answer may be limited by another answer.
- Uploads are REQUIRED when an \* is in the "Upload May Be Required Column"
- See examples of the above on next screen.
- ALL attestations must be completed.

#### **Enter Attestation Data: Example**

|   | Section 4 - Tell us about your ACO's legal entity                                                                                                    |                  |     | 1 |
|---|----------------------------------------------------------------------------------------------------|------------------|-----|---|
| 2 | Submit a narrative giving us a brief overview of your ACO's history, mission, and organization,<br>including your ACO's affiliations.                                                                                                    |                  | *   |   |
| 3 | Your ACO is a recognized legal entity formed under applicable State, Federal, or Tribal law and<br>authorized to conduct business in each State in which it operates.                                                                                                    | ◎ Yes            |     |   |
|   | By selecting <b>YES</b> , you certify that your ACO legal entity can:                                                                                                    |                  |     |   |
|   | <ul> <li>a. Receive and distribute shared savings.</li> <li>b. Repay shared losses or other monies determined to be owed to CMS.</li> <li>c. Establish, report, and ensure provider compliance with health care quality criteria, including quality performance standards.</li> <li>d. Fulfill other ACO functions identified in 42 CFR Part 425.</li> </ul>                                                                                                    |                  |     | = |
| 4 | Is your ACO formed among multiple, otherwise independent ACO participants?                                                                                                    |                  |     | - |
|   | Note: If your ACO is formed by a subset of the TINs that participate in an organization such as an integrated health delivery system or independent physician association, we consider your ACO to be formed by multiple independent TINs. Accordingly, these entities must answer <b>YES</b> to this question.                                                                                                    |                  |     |   |
| 5 | If you answered <b>YES</b> to question 4, do you certify that your ACO is a legal entity separate from any of the ACO participants and comprised only of ACO participants?                                                                                                    | ◎ Yes ◎ No ◎ N/A |     |   |
|   | If you answered <b>NO</b> to question 4, select N/A.                                                                                                    |                  |     |   |
| 6 | If you answered <b>NO</b> to question 4, your ACO is not required to have a separate legal entity.<br>However, please indicate whether your ACO has chosen to have a legal entity separate from the<br>single ACO participant to allow the addition of ACO participants in the future.                                                                                                    | ◎ Yes ◎ No ◎ N/A |     |   |
|   | If you answered <b>YES</b> to question 4, select N/A.                                                                                                    |                  |     |   |
| 7 | You have available all documents (e.g., charters, by-laws, articles of incorporation, etc.) that effectuate the formation and operation of the ACO.                                                                                                    | © Yes            | 36  |   |
| 8 | Submit your ACO's organizational chart showing the flow of responsibility. Include committees<br>and key leadership personnel on each committee.                                                                                                    |                  | 340 |   |
|   | Section 5 - Tell us about your ACO's governing body                                                                                                    |                  |     |   |
| 9 | Your ACO has an identifiable governing body with authority to execute the functions of your ACO as defined in the Medicare Shared Savings Program regulations at 42 CFR 425.                                                                                                    | ◎ Yes            |     |   |
|   | By selecting <b>YES</b> , you certify that:                                                                                                    |                  |     |   |
|   | <ul> <li>a. The governing body has responsibility for oversight and strategic direction of the ACO, holding ACO management accountable for the ACO's activities as described in 42 CFR 425;</li> <li>b. The governing body has a transparent governing process;</li> <li>c. The governing body members have a fiduciary duty to the ACO and will act consistent with that fiduciary duty; and</li> <li>d. The governing body of the ACO is separate and unique to the ACO in cases where the account of the ACO is separate.</li> </ul> |                  |     |   |
|   | ACO comprises multiple, otherwise independent ACO participants, or if the ACO is an<br>existing entity, the ACO governing body may be the same as the governing body of that<br>existing entity, provided it satisfies the other governing body requirements in a, b and c.                                                                                                    |                  |     |   |

### **Download Application File: Online Application**

| HPMS<br>Health Plan M                                                                                                    | S<br>Nanagement System                                                                                                    | Health Plan Management System<br>Home |
|----------------------------------------------------------------------------------------------------|----------------------------------------------------------------------------------------------------|---------------------------------------|
| Attestation<br>Enter<br>Attestation<br>Data<br>Download<br>Download<br>Application<br>File<br>Upload<br>Application<br>File(s)<br>Upload<br>Participant<br>List File<br>Final<br>Submit | Home » ACO Data » Application Home<br>ACO Application Management Start Page<br>Agreement: ZOOO1<br>Effective: January 1, 2015<br>You will use this module to:<br>• Enter Application Data (Attestation questions).<br>• Download Application File (One .zip file).<br>• Upload Application File (One .zip file).<br>• Upload Participant List File (One .zip file).<br>• Final Submit Application (Application is View Only after Final Submit).<br>Go To: ACO Agreement Management Start Page |                                       |
| Final Submit<br>Application                                                                                                    |                                                                                                    |                                       |

**Top of Page** 

Back

### Download Application File: Online Application (cont.)

- Click the link to download the .zip file containing the Application File or MSSP Toolkit
- The MSSP Toolkit is the central reference point for all information related to completion of the ACO Application and contains links to download all of the necessary templates for the application uploads, the ACO Participant List, and directions for completing and uploading these materials.

### **Download Application File: MSSP Toolkit**

| How to Complete Your Application                                                     | 1 |
|--------------------------------------------------------------------------------------|---|
| How to Complete Form CMS-588 Electronic Funds Transfer (EFT) Authorization Agreement | 2 |
| How to Complete the Governing Body Template                                          | 2 |
| How to Complete the ACO Participant List Template                                    | 2 |
| How to Complete the ACO Participant Agreement Template                               | 3 |
| Requests for Additional Information                                                  | 3 |
| Request to Withdraw a Pending Application                                            | 3 |
| Application Determination Reconsideration Review Process                             | 4 |
| Who to Contact for Assistance                                                        | 4 |
| Helpful Links and Additional Information                                             | 4 |
|                                                                                      |   |

#### How to Complete Your Application

Follow the link you got in your CMS User ID notice to access the Health Plan Management System (HPMS), our on-line application system.

Your application is pre-populated with the information you gave us on your NOI. If you find an error in any pre-populated information, send an email with the change request and correct information to <u>SSPACO\_Applications@cms.hhs.gov</u>. In the subject line, include your ACO ID and the words "Request to Change Pre-populated Information."

Use the <u>2015 Application Reference Manual for Applicants [PDF, 293KB]</u> as a guide as you complete your application in HPMS. Be sure to use the required templates, correct file format(s), and follow required naming conventions specified in the MSSP Reference Table.

### **Uploading Supporting Application Materials: Online Application**

HPMS Health Plan Management System

Health Plan Management System

Home

#### Attestation

Enter Attestation Data

#### Download

Download Application File

#### Upload

Upload Application File(s) Upload Participant List File

Final Submit Final Submit Application

Top of Page

Back

Home » ACO Data » Application Home

#### **ACO Application Management Start Page**

Agreement: Z0001 Effective: January 1, 2015

You will use this module to:

- Enter Application Data (Attestation questions).
- Download Application File (One .zip file).
- Upload Application File (One .zip file).
- Upload Participant List File (One .zip file).
- Final Submit Application (Application is View Only after Final Submit).

Go To: ACO Agreement Management Start Page

### Uploading Supporting Application Materials: Online Application (cont.)

- The Upload Application file(s) is the link you will use to upload ALL supporting documentation (except for the ACO Participant List) affiliated with your application. The Tool Kit will provide more detail on what is required.
- Use the supplied templates, via the Tool Kit, when required.
- File Naming conventions are also indicated in the Tool Kit.
- ALL supporting files (except the ACO Participant List) must be zipped into one upload file.

NOTE: You can <u>not</u> Final Submit your application until these materials are successfully uploaded.

### Uploading Supporting Application Materials: Online Application (cont.)

U HPMS Health Plan Management System

Health Plan Management System Home

Home » ACO Data » Application Upload General

#### **Upload Supporting Application Materials by Section for Z0001**

To ensure your application to CMS is complete, you must upload the required supporting documentation. Note that you must place ALL required supporting documents into ONE zipped file, and then upload that zipped file. For detailed guidance on submitting your supporting documentation, refer to the 'Application Toolkit' located in the ACO download templates link entitled 'Download Application File.'

NOTE: The zipped ACO Participant List is uploaded on the Participant List Upload page.

To upload your supporting documentation, select the Browse button and choose the file to upload. You must upload a valid .zip file.

| Section | Description                                                                                           | Last Uploaded<br>File | Last Upload<br>Date | Upload<br>History | File to Upload |
|---------|----------------------------------------------------------------------------------------------------|-----------------------|---------------------|-------------------|----------------|
| 2       | Section 2 - Tell us some general information about your ACO                                           |                       |                     |                   | Browse         |
| 4       | Section 4 - Tell us about your ACO's legal entity                                                     |                       |                     |                   | Browse         |
| 5       | Section 5 - Tell us about your ACO's governing body                                                   |                       |                     |                   | Browse         |
| 6       | Section 6 - Tell us about your ACO's leadership and management                                        |                       |                     |                   | Browse         |
| 7       | Section 7 - Tell us about your participants in other Medicare<br>initiatives involving shared savings |                       |                     |                   | Browse         |
| 8       | Section 8 - Tell us how you plan to manage shared savings                                             |                       |                     |                   | Browse         |
| 9       | Section 9 - Tell us about your ACO Participants                                                       |                       |                     |                   | Browse         |
| 10      | Section 10 - Tell us about data sharing                                                               |                       |                     |                   | Browse         |
| 11      | Section 11 - Tell us about your clinical processes and patient centeredness                           |                       |                     |                   | Browse         |

Application Section(s) that may Require an Upload:

Back Submit

Go To: HPMS Home | ACO Application Management Start Page

# ACO Participant List File: Online Application

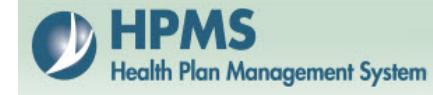

Health Plan Management System

Home

#### Attestation

Enter Attestation Data

#### Download

Download Application File

#### Upload

Upload Application File(s) Upload Participant List File

Final Submit

Final Submit Application

Top of Page

Back

Home » ACO Data » Application Home

#### ACO Application Management Start Page

Agreement: Z0001 Effective: January 1, 2015

You will use this module to:

- Enter Application Data (Attestation questions).
- Download Application File (One .zip file).
- Upload Application File (One .zip file).
- Upload Participant List File (One .zip file).
- Final Submit Application (Application is View Only after Final Submit).

Go To: ACO Agreement Management Start Page

## ACO Participant List File: Template and Instructions

• Applicants MUST use the ACO Participant List Template provided in the Toolkit.

 Applicants MUST follow the validation and edit rules found in the ACO Participant List Template instructions in the Toolkit.

## ACO Participant List File: Upload and Validation

- Download the ACO Participant List File Excel Template.
- Complete the template in Excel.
- When completed, save the ACO Participant List as a tab delimited (.txt.) file.
- Zip the .txt file prior to upload. Be sure to follow naming convention indicated in the Tool Kit.
- HPMS will validate your ACO Participant List according to the requirements in the "How to complete ACO Participant List Template" (link found on page one of the Toolkit)

## NOTE: You CANNOT Final Submit until your participant list has been successfully validated.

## ACO Participant List File: Upload and Validation (cont.)

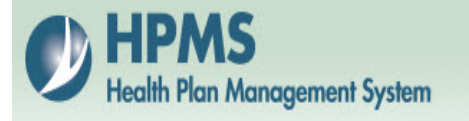

Health Plan Management System

Home

Home » ACO Data » Application Upload

#### **Upload Participant List for Z0001**

To ensure your application to CMS is complete, you must upload the Participant List. Use the Participant List Template to enter the data, and then save as a tab-delimited text file to upload. For detailed guidance on submitting your Participant List, refer to the 'Application Toolkit' located in the ACO download templates link entitled 'Download Application File.'

NOTE: Upload only the zipped ACO Participant List on this page.

To upload your Participant List, select the Browse button and choose the file to upload. You must upload a valid .zip file.

Browse...

Currently, no Participant List file has been uploaded for your agreement number.

Back Submit

Go To: HPMS Home | ACO Application Management Start Page

#### **ACO Participant List File: Validation**

 After uploading the zipped ACO Participant List text file, the next screen is an error report for all rows that don't meet the validation requirements.

## NOTE: All errors must be corrected to Final Submit the ACO application.

### ACO Participant List File: Validation (cont.)

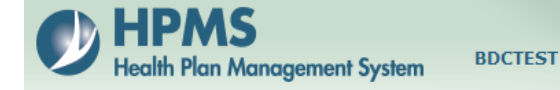

Health Plan Management System Home

Home » ACO Data » Application Upload

#### **Confirmation of Upload Participant List**

The file 'Participant List 1.zip' was uploaded but failed the unload with the following validation errors.

You need to correct these errors and then upload the corrected file.

Make sure you use the Participant List Excel Template that was provided in the 'Application Toolkit' to insure you have the correct data columns when you save it as a tabdelimited file.

| Line Number | Error Description                                                               |
|-------------|---------------------------------------------------------------------------------|
| 2           | Line 2, column 'TIN' must be a number with 9 digits.                            |
| 3           | Line 3, column 'TIN' must be a number with 9 digits.                            |
| 4           | Line 4, column 'TIN' must be all digits (0-9).                                  |
| 6           | Line 6, column 'Medicare Enrolled TIN' can only be Y (for Yes) or N (for No).   |
| 7           | Line 7, column 'Medicare Enrolled TIN' can only be Y (for Yes) or N (for No).   |
| 8           | Line 8, column 'Medicare Enrolled TIN' can only be Y (for Yes) or N (for No).   |
| 9           | Line 9, column 'Merged or Acquired TIN' can only be Y (for Yes) or N (for No).  |
| 10          | Line 10, column 'Merged or Acquired TIN' can only be Y (for Yes) or N (for No). |
| 11          | Line 11, column 'Merged or Acquired TIN' can only be Y (for Yes) or N (for No). |
| 12          | Line 12, column 'CCN' must be alpha-numeric (0-1 or A-Z) with 6 digits.         |
| 13          | Line 13, column 'CCN' must be alpha-numeric (0-1 or A-Z) with 6 digits.         |

Back Close

Go To: HPMS Home | ACO Application Management Start Page

### **Final Submit: Application Data Screen**

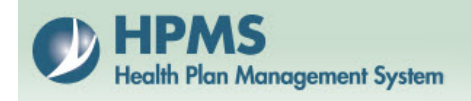

Health Plan Management System

Home

Home » ACO Data » Application Final Submit

#### Final Submit Application Data for Z0001

To ensure your application to CMS is complete, you must have answered all questions and uploaded the required supporting documentation. For detailed guidance on submitting your supporting documentation, refer to the 'Application Toolkit' located in the ACO download templates link entitled 'Download Application File.'

Once you select the Submit button, you will not be able to modify your responses or upload additional supporting documentation.

#### **Application Certification:**

I have read the contents of this application. I certify that I am legally authorized to execute this document and to bind my ACO to comply with the applicable laws and regulations of the Medicare program. By my signature, I certify that the information contained herein is true, correct, and complete, and I authorize the Centers for Medicare & Medicaid Services (CMS) to verify this information. If I become aware that any information in this application is not true, correct, or complete, I agree to notify CMS of this fact immediately and provide the correct and/or complete information. If my ACO is newly formed according to the definition in the Antitrust Policy Statement, I understand and agree that CMS will share the content of this application, including all information and documents submitted with this application, with the Federal Trade Commission and the Department of Justice.

Electronic submissions: By selecting the check box below, you are certifying the application.

Note: We will not process your application if this certification is not complete.

I agree.

Back Submit

Go To: HPMS Home | ACO Application Management Start Page

### **Final Submit**

- Once the attestations have been completed with no errors, additional application materials uploaded, and ACO Participant List successfully validated, the applicant must Final Submit the entire package.
- You must check the "I Agree" checkbox (not checked by default) and click "Submit"

NOTE: If there are any issues with the validation of the ACO Participant List or answering of the attestation questions, the next screen will be an error report of that information. **Again, these issues must be corrected in order to successfully Final Submit the entire package.** 

### **Final Submit: Errors**

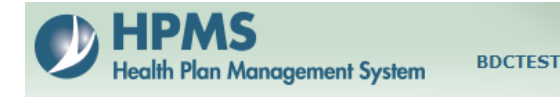

Health Plan Management System Home

Home » ACO Data » Application Final Submit

#### **Final Submit Application Data**

Error: For the Application Attestation data question 5 must be Yes or No if question 4 is Yes. Go to the Enter Attestation Data link to complete the required data entry. Error: For the Application Attestation data question 6 must be N/A if question 4 is Yes. Go to the Enter Attestation Data link to complete the required data entry. Error: For the Application Attestation data question 15a must be entered if question 15 is No. Go to the Enter Attestation Data link to complete the required data entry. Error: The last uploaded Participant List file had errors when the file was unloaded. Go to the Upload Participant List File link to upload the required file.

To ensure your application to CMS is complete, you must have answered all questions and uploaded the required supporting documentation. For detailed guidance on submitting your supporting documentation, refer to the 'Application Toolkit' located in the ACO download templates link entitled 'Download Application File.'

Once you select the Submit button, you will not be able to modify your responses or upload additional supporting documentation.

#### **Application Certification:**

I have read the contents of this application. I certify that I am legally authorized to execute this document and to bind the ACO to comply with the applicable laws and regulations of the Medicare program. By my signature, I certify that the information contained herein is true, correct, and complete, and I authorize the Centers for Medicare & Medicaid Services (CMS) to verify this information. If I become aware that any information in this application is not true, correct, or complete, I agree to notify CMS of this fact immediately and provide the correct and/or complete information. If my ACO is newly formed according to the definition in the Antitrust Policy Statement, I understand and agree that CMS will share the content of this application, including all information and documents submitted with this application, with the Federal Trade Commission and the Department of Justice.

Electronic submissions: By selecting the check box below, you are certifying the application.

Note: We will not process your application if this certification is not complete.

I agree.

Back Submit

### **Contact Information**

- For assistance with ACO Application Policy and Procedure: <u>SSPACO Applications@cms.hhs.gov</u>
- For technical assistance with the HPMS ACO Management Module/Online Application (non-policy related questions):
  - Greg Buglio at 410-786-6562, <u>gregory.buglio@cms.hhs.gov</u>; or
  - Adam Foltz at 410-786-0408, <u>adam.foltz@cms.hhs.gov</u> (backup)
- For general technical assistance using HPMS and upload validation: 1-800-220-2028, <u>HPMS@cms.hhs.gov</u>
- For questions related to HPMS user access: <u>HPMS Access@cms.hhs.gov</u>
- Consultant access letters must be sent to: <u>HPMSConsultantAccess@cms.hhs.gov</u>

#### **Resources for the Application Process**

- Application deadline: July 31, 2014 at 8:00pm Eastern Time
- Health Plan Management System (HPMS)
  - For technical assistance submitting your application online through HPMS:
  - Email: HPMS@cms.hhs.gov
  - Call: 1-(800)-220-2028
- Questions related to the application process
  - Email: SSPACO\_Applications@cms.hhs.gov
  - Call: (410) 786-8084
- CMS User ID Password Reset
  - Email: CMS\_IT\_SERVICE\_DESK@cms.hhs.gov
  - Call: 1-(800)-562-1963

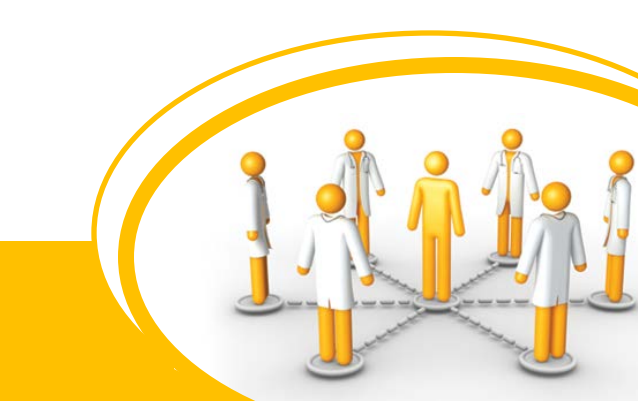

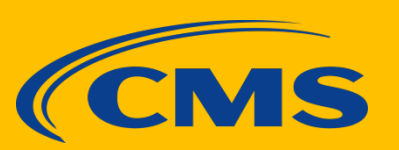

## Question and Answer Session

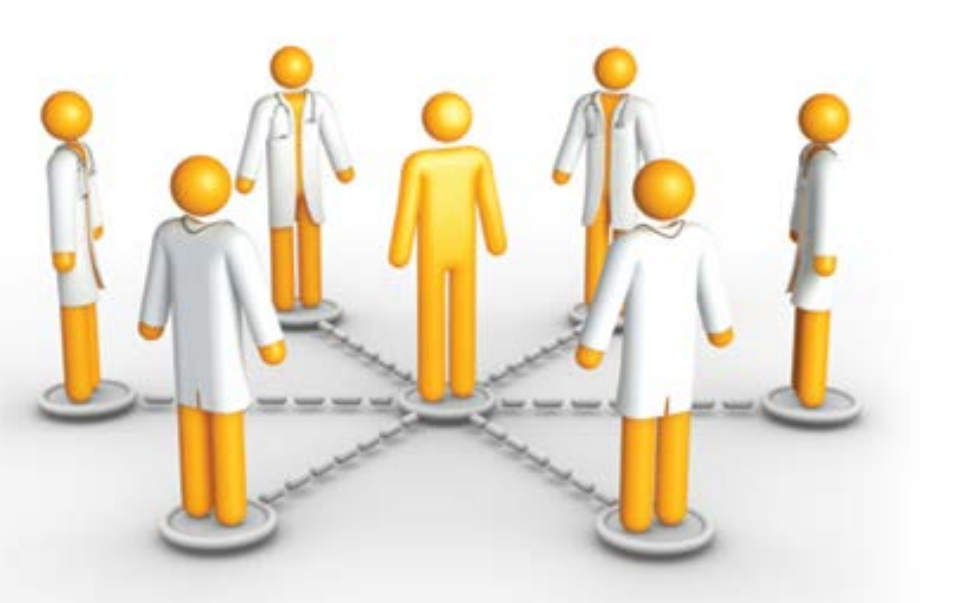

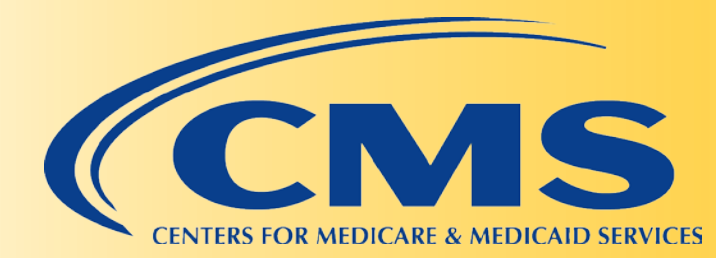